# 本来のタイミングで支給できなかった昇給差額分を、 さかのぼってあとから処理する方法

給与奉行 i シリーズ スタンドアロン版 B システム・給与奉行 J シリーズ

本手順書は、**給与奉行 i シリーズ スタンドアロン版 Bシステム** および、**給与奉行 J シリーズ**を ご利用のお客様向けです。

・給与奉行 i シリーズ スタンドアロン版 Sシステム・SPシステム

・給与奉行 i シリーズ ネットワーク対応版

・給与奉行 V ERP

をご利用のお客様は、「遡及処理」メニューをご利用ください。

詳しい処理方法は、以下のリンク先より奉行ワンポイント講座をダウンロードしてご確認ください。 https://www.obcnet.jp/?module=MyPage&action=ProgramDetail&OmssContentsID=16235

本来のタイミングで支給することができなかった分を、さかのぼってあとで支給することを、 遡及といいます。(さかのぼり支給ともいいます。) 例:毎年4月に昇給があるが、社内の査定や手続きに時間を要し、6月に昇給額が確定したため、

4・5月の給与では昇給前の給与を支給した。6月の給与で4・5月の差額分を含めて支給する。

今回は、ある社員の4月昇給分(基本給 +20,000円/月)を6月の給与処理でさかのぼって支給するケースを 紹介します。

#### 手順1:遡及支払用の項目を作成する

①[導入処理]-[給与体系登録]-[勤怠支給控除項目登録]-[勤怠支給控除項目登録]メニューを選択します。 (Jシリーズの場合は、[導入処理]-[給与体系登録]-[勤怠支給控除項目登録]メニューを選択します。)

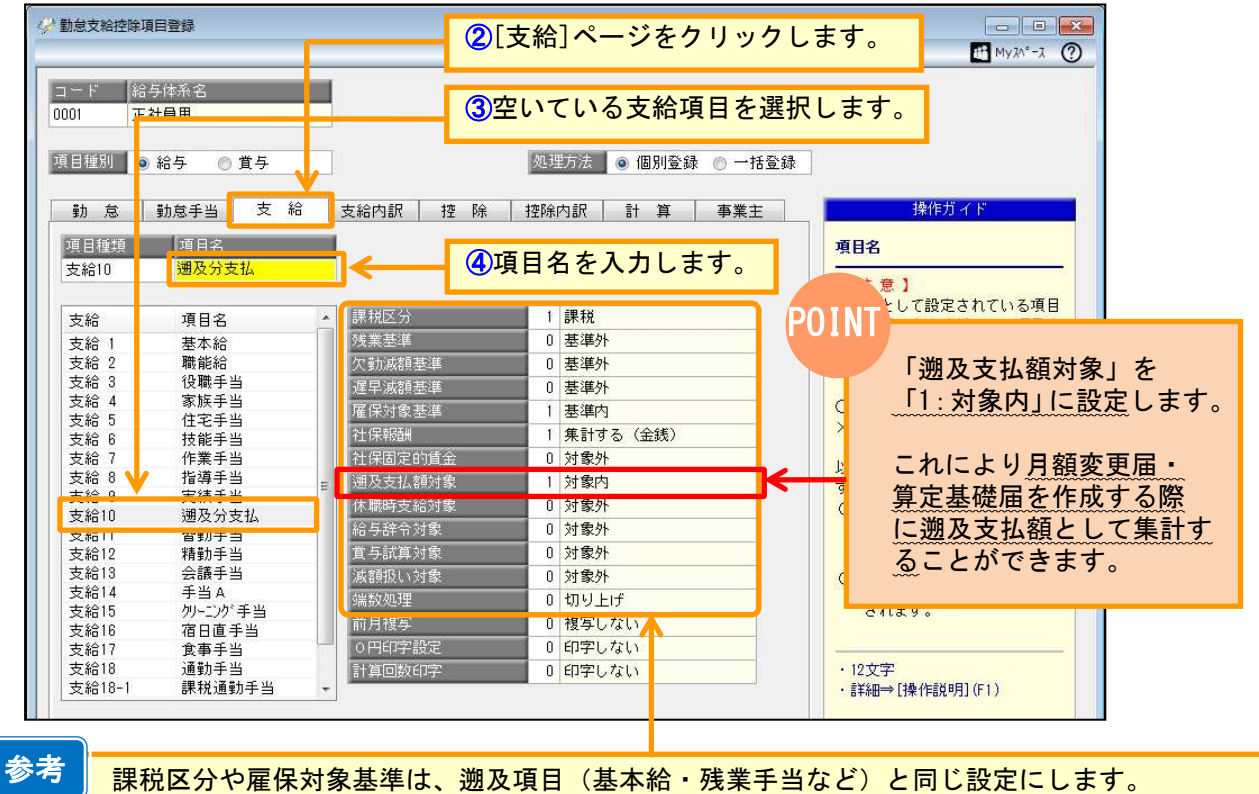

それ以外は上の画面と同じ設定にします。

(5)

#### <u>手順2:給与処理月を遡及精算月にすすめる</u>

[給与賞与]-[給与処理]-[給与処理]メニューで給与処理月を遡及精算月(今回のケースでは6月)に すすめます。

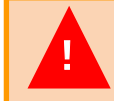

処理月をすすめる前に、必ずそれまでの月の給与処理が済んでいることを確認のうえ、 バックアップをとってから操作をしてください。

### <u> 手順3:遡及項目の単価を変更する</u>

[社員情報登録]メニューで、遡及項目(基本給や残業手当など)の単価を昇(降)給後の金額に 変更します。

①[社員情報]-[社員情報登録]-[社員情報登録]メニューを選択します。

(Jシリーズの場合は、[社員情報]-[社員情報登録]メニューを選択します。) の「絵与・単価]ページの【計算単価情報】で単価を変更します。

| ┛レ稻子・ | 「串111」へ‐ | -シの | 【訂异甲1111月牧】 | ても言い | と変史しより |
|-------|----------|-----|-------------|------|--------|
|       |          |     |             |      |        |

| 【計算単 価情報】 |          |            |          |  |
|-----------|----------|------------|----------|--|
| 項目種別      | 項目名      | 単価         |          |  |
| 給与計算単価    |          |            | <b>_</b> |  |
| 給与支給 1    | 基本給      | 380,000.00 | K        |  |
| 給与支給15    | クリーニング手当 | 230.00     |          |  |
| 勤怠計算単価    |          |            |          |  |
| 日数手当 4    | 欠勤控除減額   | 0.00       |          |  |
| 時間手当 2    | 遅早控除減額   | 0.00       |          |  |
| 時間手当 3    | 普通残業     | 0.00       |          |  |
| 時間手当 4    | 深夜残業     | 0.00       | K        |  |
| 時間手当 5    | 休出残業     | 0.00       |          |  |
| 時間手当 6    | 法定休日     | 0.00       |          |  |
| 時間手当 7    | 残業予備 1   | 0.00       |          |  |
| 時間手当 8    | 残業予備 2   | 0.00       |          |  |
| 時間手当 9    | 60時間超残業  | 0.00       |          |  |

昇(降)給後の単価を入力します。

残業手当に変動が生じる場合で、左の画面で社員ご とに残業単価を入力しているときには、変更が必要 です。

※社員ごとに残業単価を入力していない([勤怠支給 控除項目登録]での残業基準が「基準内」に設定さ れている項目の金額を基にして計算をしている) 場合には、この画面での入力はしないでください。

参考

人事奉行シリーズと連動してご利用の場合には、履歴管理のため人事奉行の[社員情報登録]メニュー で登録します。

## <u> 手順4 : 遡及差額を計算する</u>

お客様ご自身で、遡及項目(基本給や残業手当など)の遡及差額を計算します。

#### <例>

4月昇給分(基本給 +20,000円/月)を6月に遡及処理した場合の遡及差額は以下のようになります。 ※昇給に伴い残業手当等に変動が発生する場合は、それらを含めた差額を計算します。

| 遡及項目 |         | 4 月分    |        |         | 淵乃主痴計   |        |               |
|------|---------|---------|--------|---------|---------|--------|---------------|
|      | 遡及前金額   | 遡及後金額   | 遡及差額   | 遡及前金額   | 遡及後金額   | 遡及差額   | <b>泗</b> 次左银司 |
| 基本給  | 360,000 | 380,000 | 20,000 | 360,000 | 380,000 | 20,000 | 40,000        |
| 普通残業 | 55,955  | 59,665  | 3,710  | 47,609  | 50,885  | 3,276  | 6,986         |

## <u> 手順5:給与処理で遡及差額を入力する</u>

①[給与賞与]-[給与処理]-[給与処理]メニューを選択します。 遡及支払をする給与処理月になっていることを確認して[0K]ボタンをクリックします。

| 給与処理 - 条件設定     | <b>ب</b> م × |
|-----------------|--------------|
| 基本設定 付箋検索 給与処理月 | ОК           |
| 年 ~ 6月 ~        |              |

②該当社員を呼び出し、*手順1*で作成した項目に*手順4*で計算した遡及差額を直接入力して登録します。

|   | 基本給     | 職能給  | 役職手当 | 家族手当 | 住宅手当     | 技能手当    | 作業手当  | 指導手当  | 実績手当   | 遡及分支払  |
|---|---------|------|------|------|----------|---------|-------|-------|--------|--------|
| + | 000.000 |      |      |      |          |         |       |       | Ħ      | 10,000 |
| 文 | 380,000 | U    | U    | U    | U        | U       | U     | U     | L L    | 46,986 |
| 給 | 皆勤手当    | 精勤手当 | 会議手当 | 手当A  | クリーニング手当 | 宿日直手当   | 食事手当  | 通勤手当  | 残業手当   | 减額畫    |
|   | 計       |      |      |      | it 0.00  | it 0.00 | 計     | 0     |        |        |
|   | 5,000   | 0    | 0    | 0    | 0        | 0       | 3,000 | 6,800 | 45,923 | 0      |

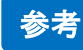

算定基礎処理で遡及支払月・遡及支払額などを自動的に表示させるには、条件設定画面で 「遡及支払月」にチェックを入れ、月を選択します(月額変更処理では本設定は不要です)。

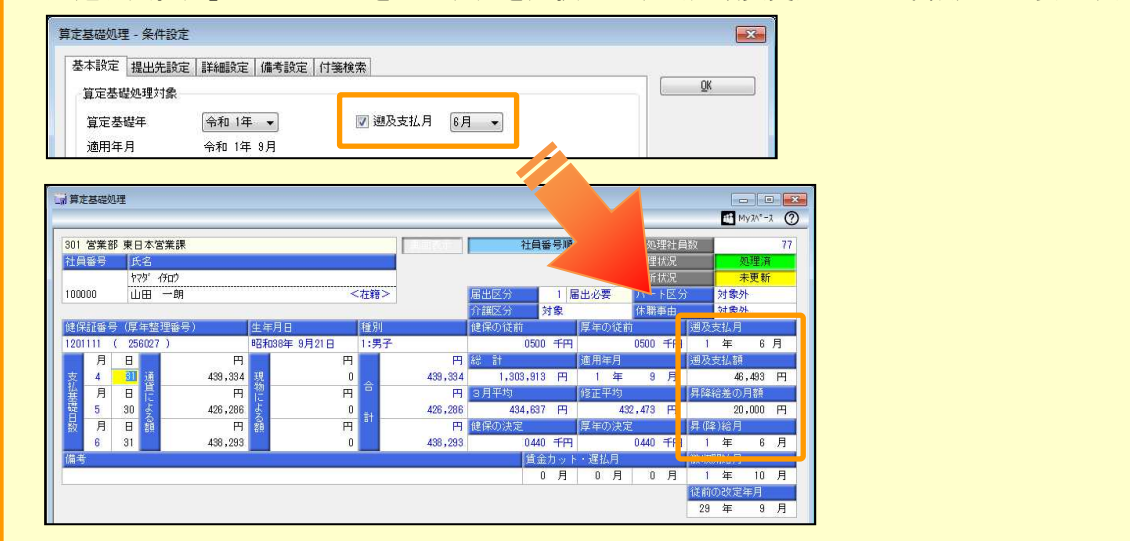

以上